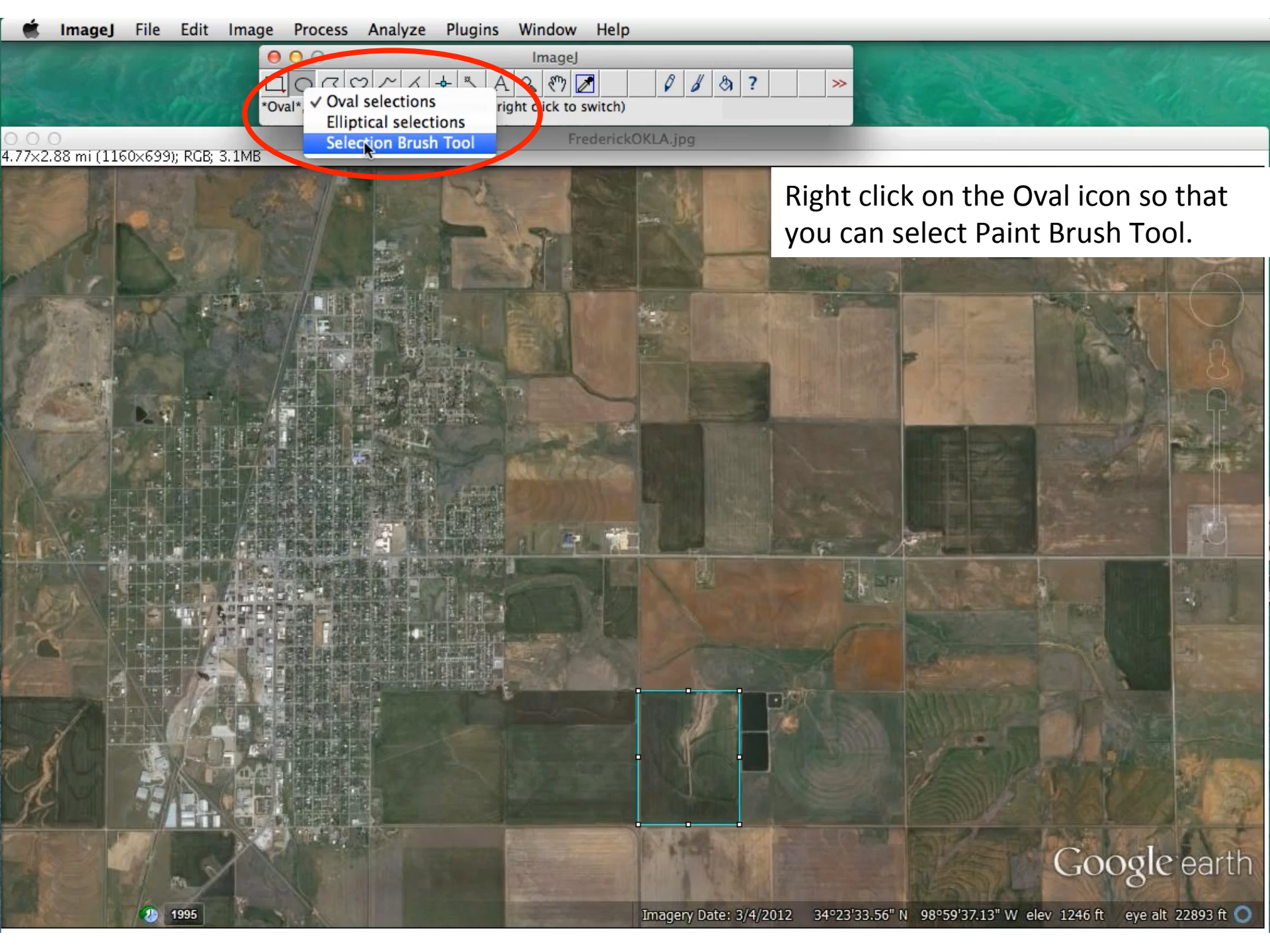

ImageJ

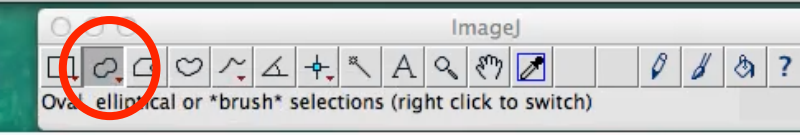

○ ○ ○ 4.77×2.88 mi (1160×699); RGB; 3.1MB

1995

20

FrederickOKLA.jpg

Imagery Date: 3/4/2012

34°23'33.56" N 98°59'37.13" W el

Double click on the Paint Brush Tool and a Selection Brush window should open. Make sure the Enable box is checked and Size = 3.

selection

Enable selection brush

pixels

OK

Size: 3

Cancer

>>

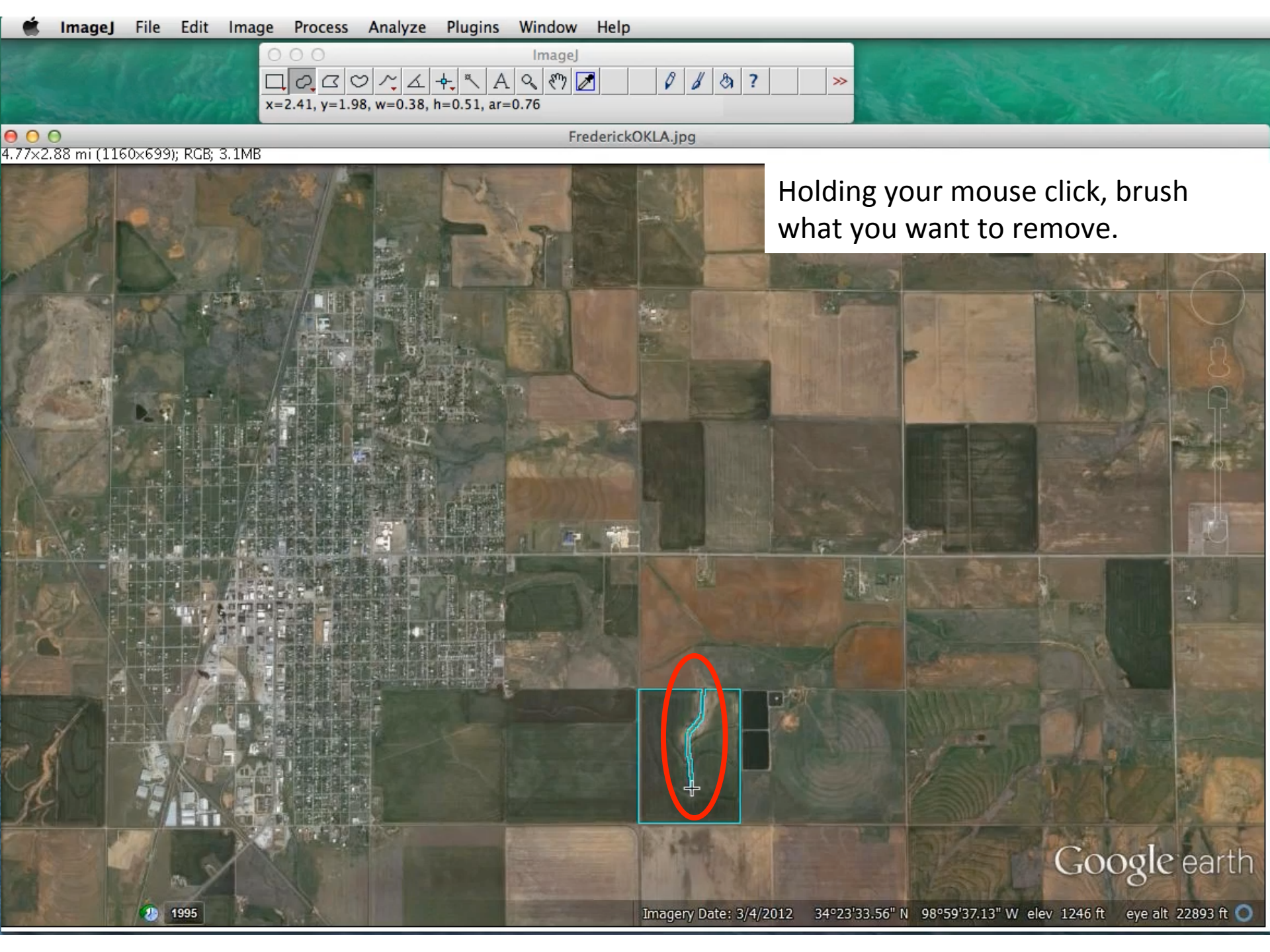

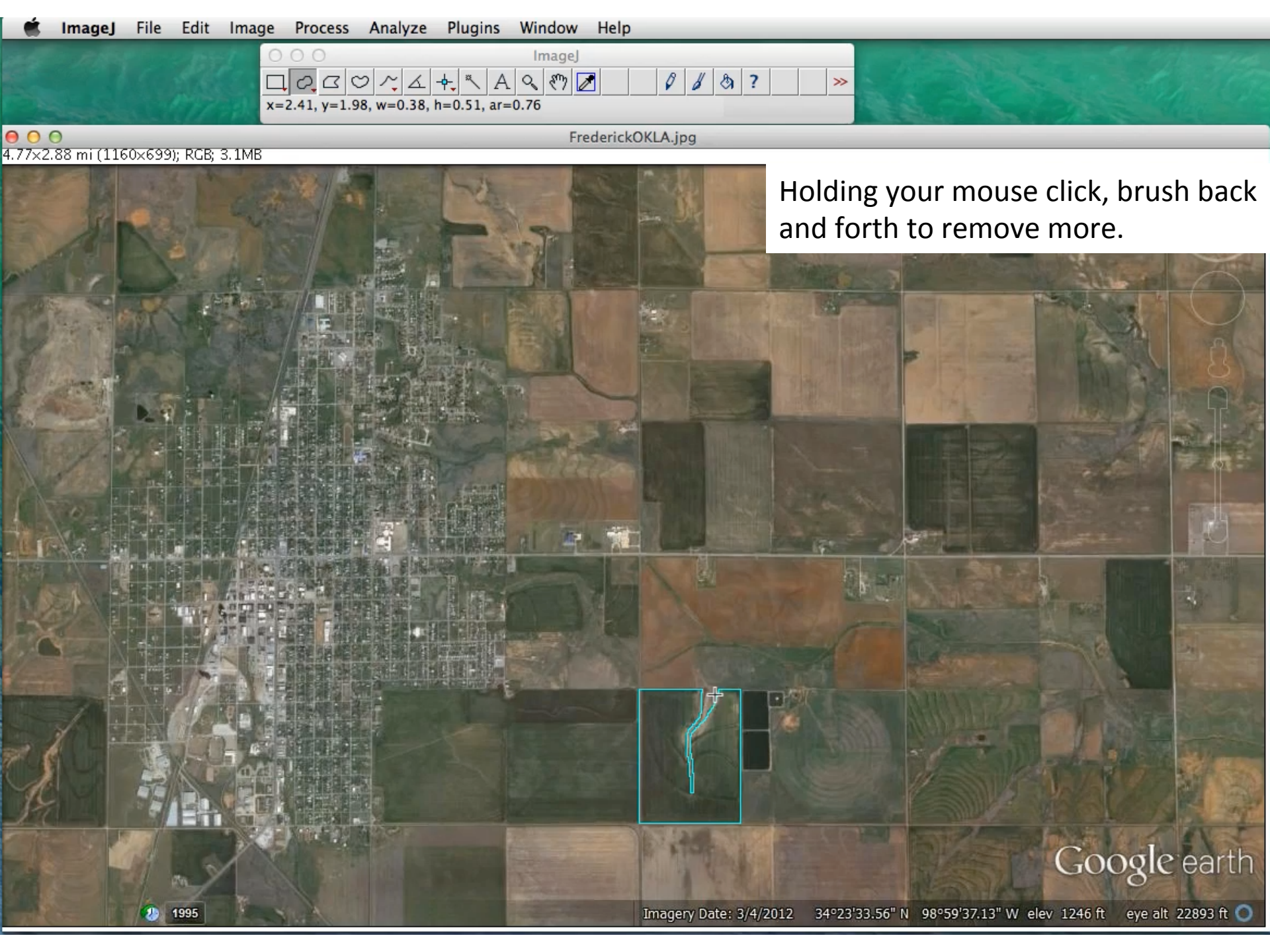

🗴 ImageJ File Edit Image Process Analyze Plugins Window Help

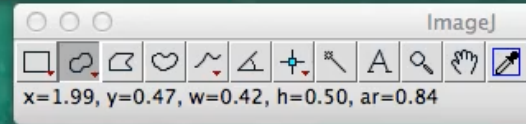

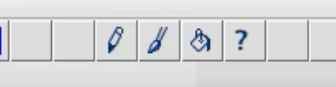

>>

⊖ ○ ○ 4.77×2.88 mi (1160×699); RGB; 3.1MB

FrederickOKLA.jpg

Here, a polygon was traced and then Paint Brush was used to remove a strip and round the corner of the elbow. Google earth 34°23'33.56" N 98°59'37.13" W elev 1246 ft eye alt 22893 ft 🔘 Imagery Date: 3/4/2012 1995